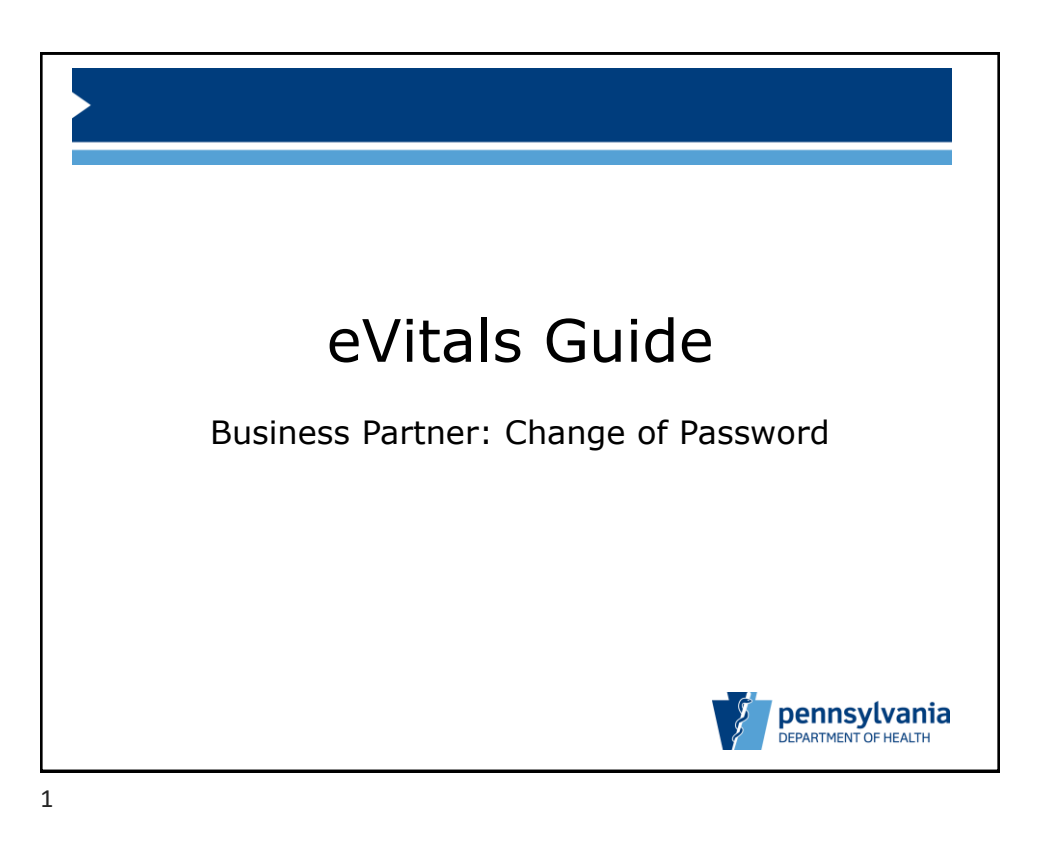

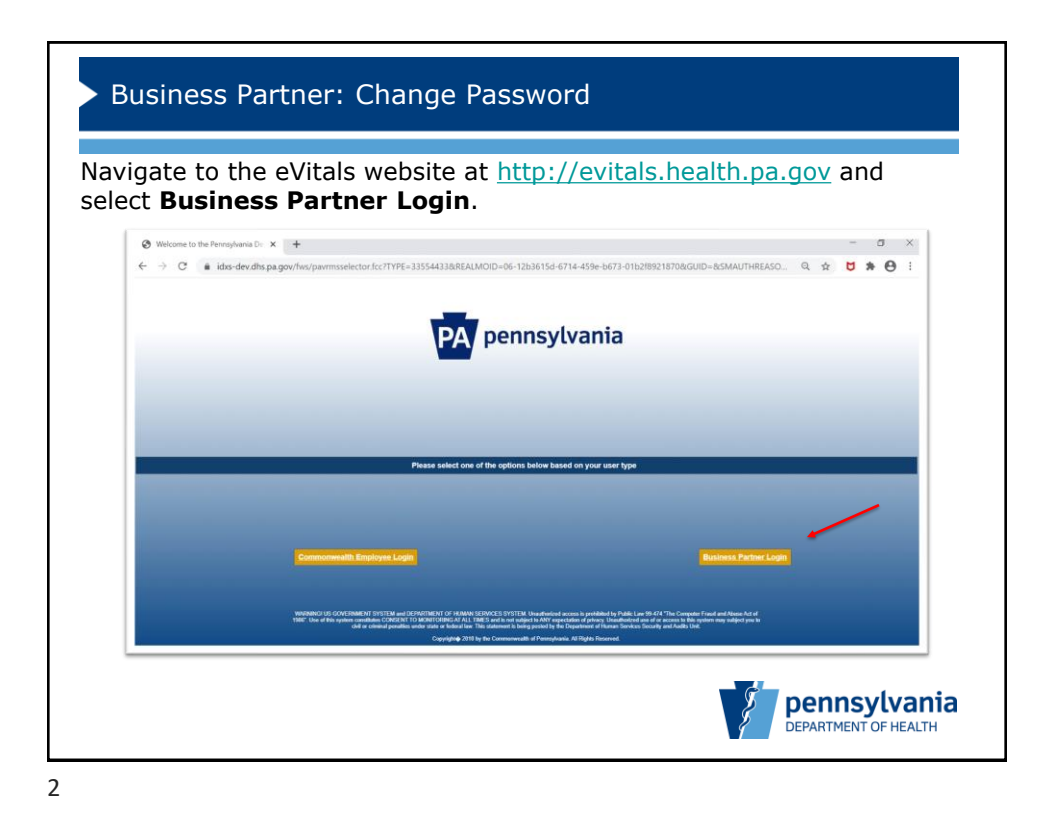

Bureau of Health Statistics and Registries

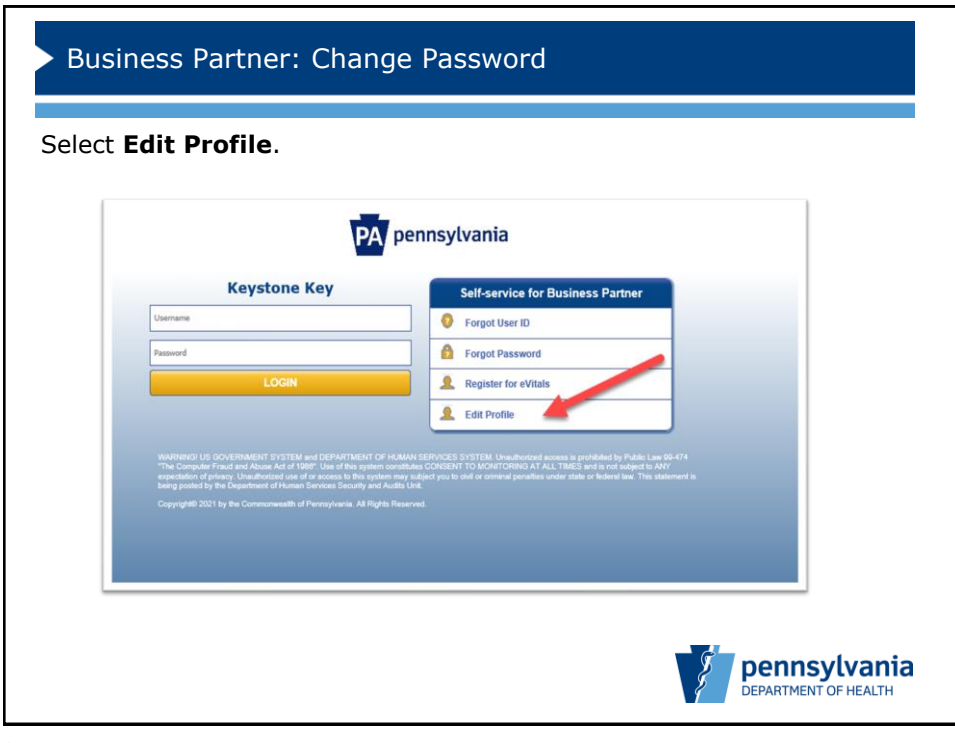

3

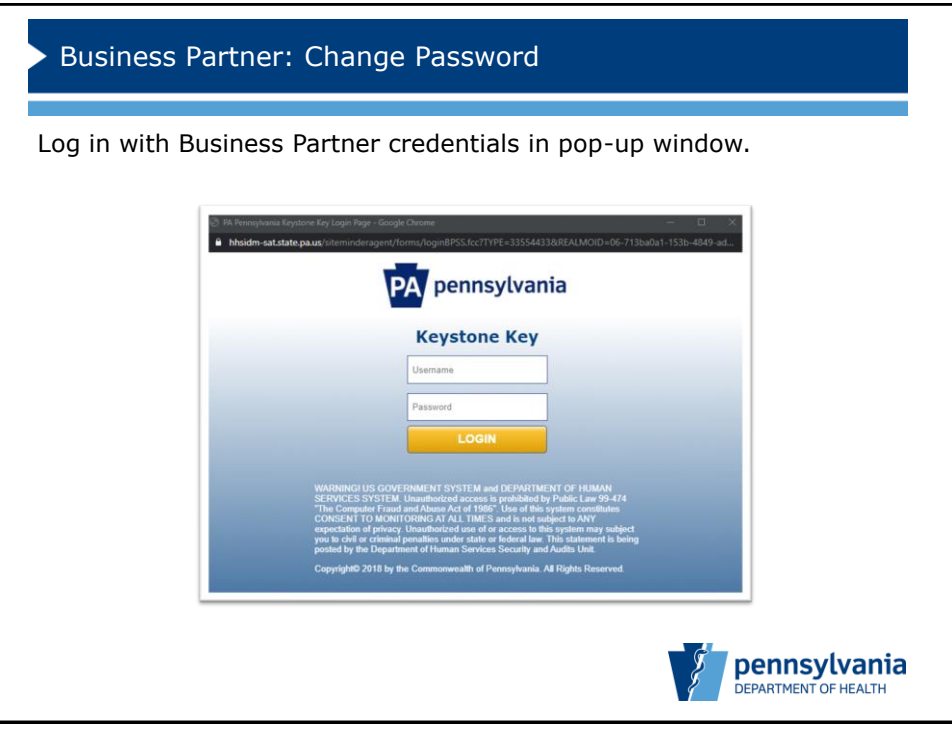

4

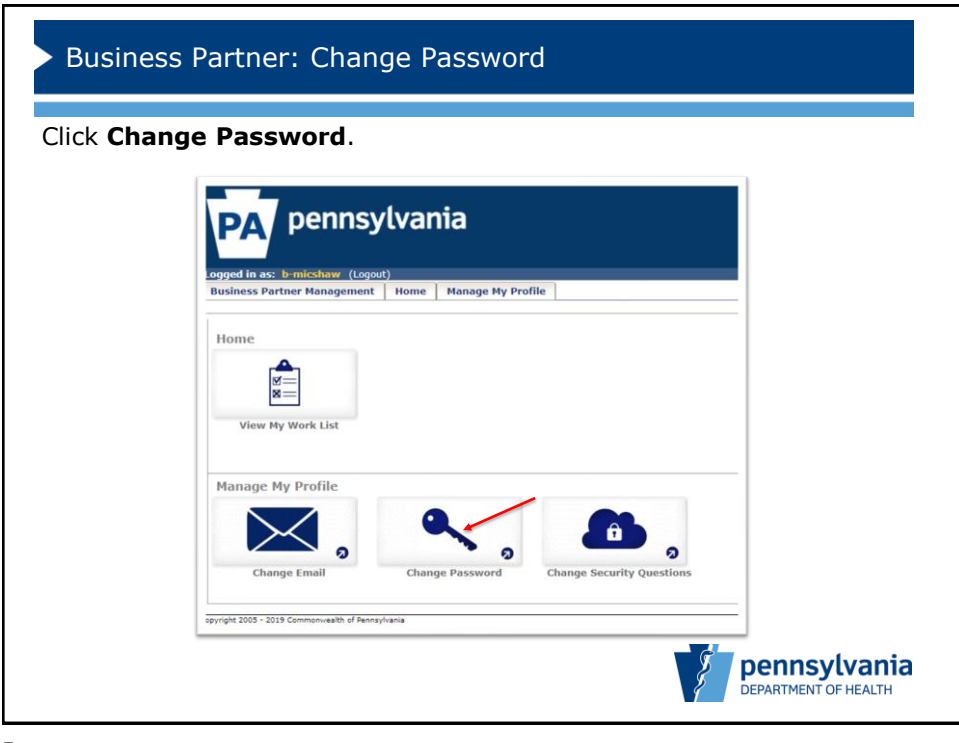

5

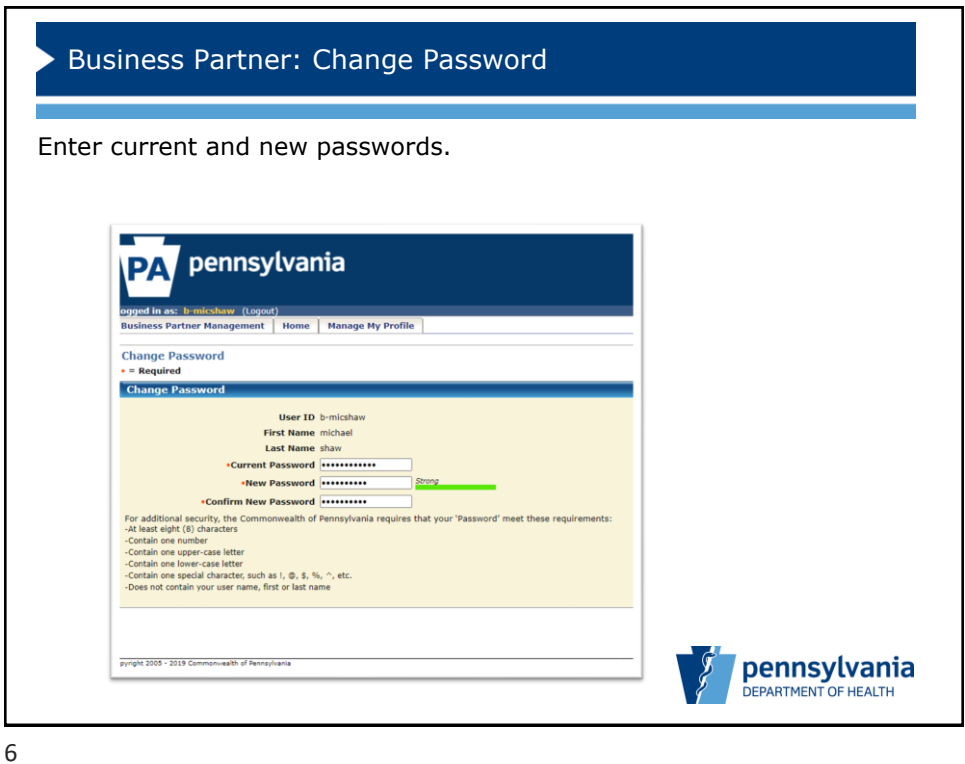

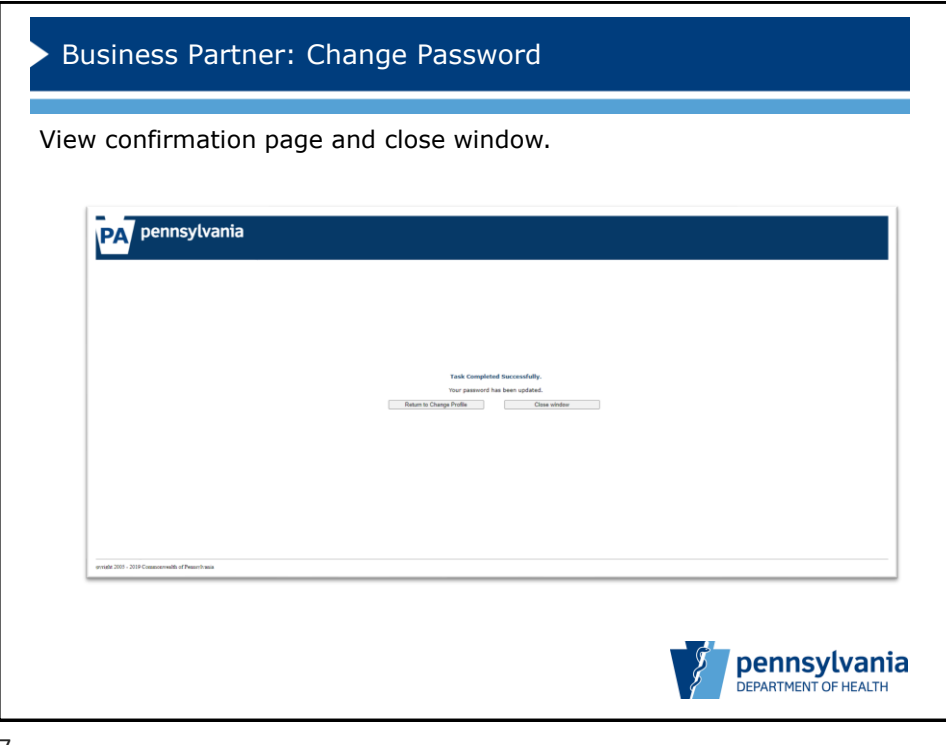

7

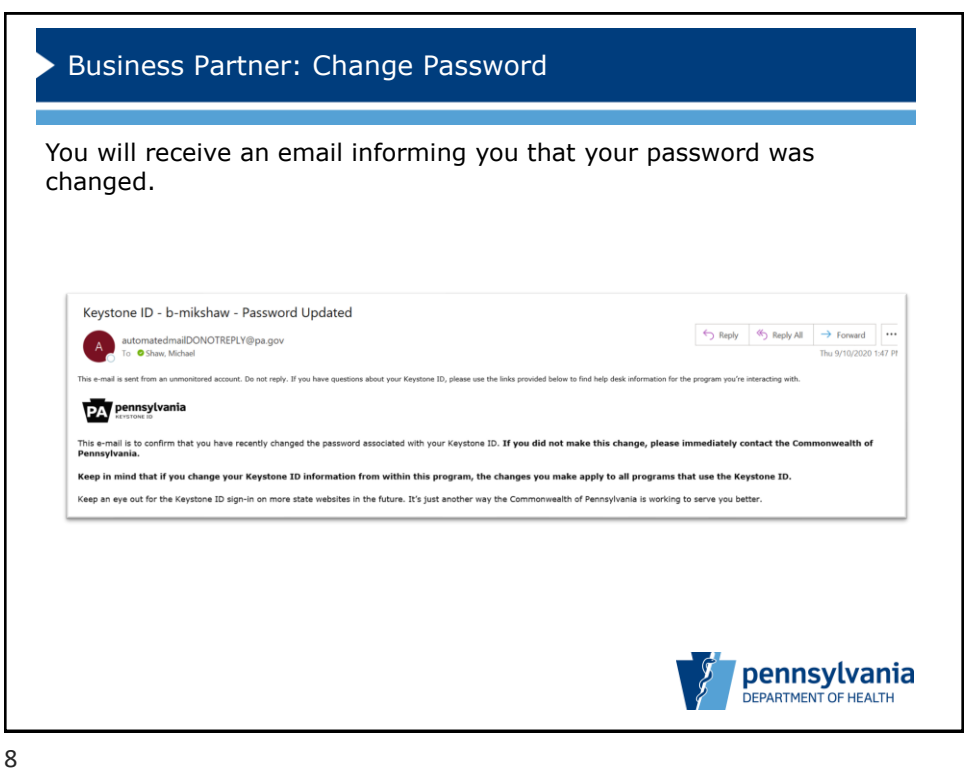